## **ORIENTAÇÕES PARA PAGAMENTO DE GRU**

## 1-Passo 1: Entre no site

http://consulta.tesouro.fazenda.gov.br/gru novosite/gru simples.asp

**2-Passo2:** Preencha os campos exatamente como na imagem abaixo e clique em avançar;

"Unidade Gestora (UG)": 153096

"GESTÃO": 15233

"CÓDIGO DE RECOLHIMENTO": 28900-0 - TAXA INSCRIÇÃO EM VESTIBULAR

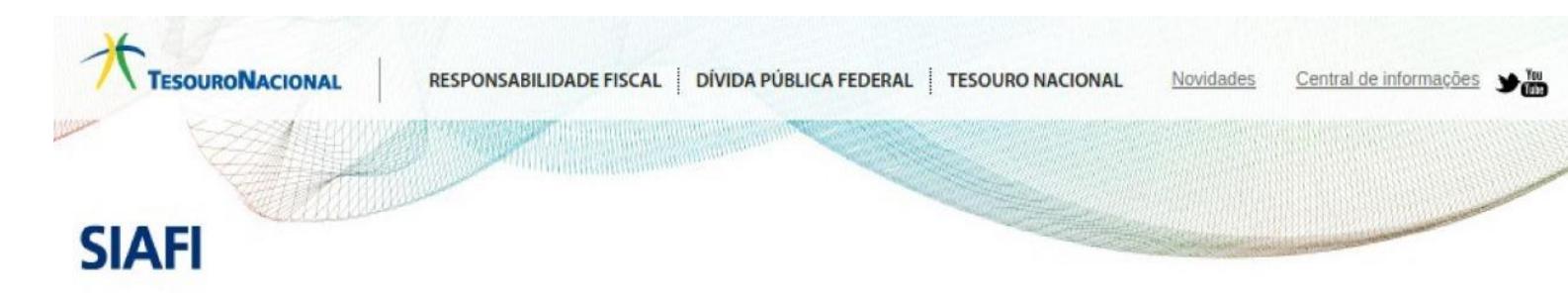

## GUIA DE RECOLHIMENTO DA UNIÃO GRU - IMPRESSÃO

Antes de iniciar o preenchimento para impressão da GRU, tenha em mãos todas as informações necessárias como, por exemplo, o código da Unidade Gestora (UG), o código da Gestão, o Código de Recolhimento, o Número de Referência (se for de preenchimento obrigatório) e o valor a ser pago.

Essas informações deverão ser obtidas pelo contribuinte junto ao Órgão Público favorecido pelo pagamento (por exemplo, Tribunais, Universidades, Ministérios, entre outros).

Para acessar as instruções de preenchimento da GRU Simples, clique aqui.

Para acessar as instruções de preenchimento da GRU Judicial, clique aqui.

| Unidade Gestora (UG) 🎱   | 153096                                     |
|--------------------------|--------------------------------------------|
| Gestão 2                 | 15233-UNIVERSIDADE FEDERAL DE PERNAMBUCO   |
| Nome da Unidade          | PRO-REITORIA P/ASSUNTOS ACADEMICOS DA UFPE |
| Código de Recolhimento 🗐 | 28900-0 - TAXA DE INSCRIÇÃO EM VESTIBULAR  |
| Avancar                  |                                            |

3-Passo 3: Na tela abaixo preencha apenas os 5 campos obrigatórios:

"Número de Referência" – 15309620062021

"CNPJ ou CPF do contribuinte" - O seu CPF

"Nome do contribuinte ou fornecedor" – O seu nome completo

**"Valor principal"** – R\$ 35,00

**"Valor total" –** R\$ 35,00

**4-Passo 4:** No campo **"selecione uma opção de geração"**, modifique para **"baixar PDF"**, em seguida clique em **"Emitir GRU"** 

| ALI                                     |                                                                                                    |
|-----------------------------------------|----------------------------------------------------------------------------------------------------|
| UIA DE RECOLHIM                         | IENTO DA UNIÃO                                                                                                    |
|                                         | GRU SIMPLES - IMPRESSÃO                                                                                                    |
| Inidade Favorecida                      |                                                                                                    |
| ódigo                                   | 153096                                                                                                    |
| ome da Unidade                          | PRO-REITORIA P/ASSUNTOS ACADEMICOS DA UFPE                                                                                                    |
| lecolhimento                            |                                                                                                    |
| odigo                                   | 28900-0 - TAXA DE INSCRIÇÃO EM VESTIBULAR                                                                                                    |
| omente os campos a                      | acompanhados por (*) são de preenchimento obrigatório.                                                                                                    |
| lúmero de Referência                    | a 🎯                                                                                                    |
| 15309                                   | 9620062021 (*) CAMPO OBRIGATÓRIO                                                                                                    |
| Competência (mm/aaa                     | aa) 🥝                                                                                                    |
|                                         |                                                                                                    |
| 1                                       |                                                                                                    |
| encimento (dd/mm/aa                     | aaa)                                                                                                    |
|                                         |                                                                                                    |
| CNPJ ou CPF do Cont                     | tribuinte                                                                                                    |
|                                         | (*) CAMPO OBRIGATÓRIO                                                                                                    |
| lome do Contribuinte                    | / Recolhedor                                                                                                    |
|                                         | (*) CAMPO OBRIGATÓRIO                                                                                                    |
| =)Valor Principal                       |                                                                                                    |
| R\$ 35.00                               | (*) CAMPO OBRIGATÓRIO                                                                                                    |
| -)Descontos/Abatimer                    | intos                                                                                                    |
| JDescontosiAbatimen                     |                                                                                                    |
|                                         |                                                                                                    |
| -)Outras Deduções                       |                                                                                                    |
|                                         |                                                                                                    |
| +)Mora/Multa                            |                                                                                                    |
|                                         |                                                                                                    |
| +)Juros/Encargos                        |                                                                                                    |
|                                         |                                                                                                    |
| +)Outros Acréscimos                     |                                                                                                    |
| - / • • • • • • • • • • • • • • • • • • |                                                                                                    |
| =)Valor Total 🎯                         |                                                                                                    |
| P\$ 35.00                               | (*) CAMPO OBRIGATÓRIO                                                                                                    |
| elecione uma oncão                      | de meração:                                                                                                    |
| Constant UTA                            | ue geração.                                                                                                    |
| Geração em HTML (re                     |                                                                                                    |
| por exemplo, o Ado                      | çao Geração em PDF ou Baixar PDF, para visualizar a GRU, voce precisara de um programa específico para visualizar arquivos PDF, con<br>obe Acrobat Reader. |
| Verifique se ele est                    | tá instalado em seu computador. Caso não esteja, clique na imagem para instalá-lo. 🎦 🎫                                                                     |
|                                         |                                                                                                    |
| Pair                                    |                                                                                                    |
| Sali                                    | Linita                                                                                                    |